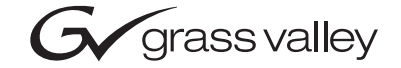

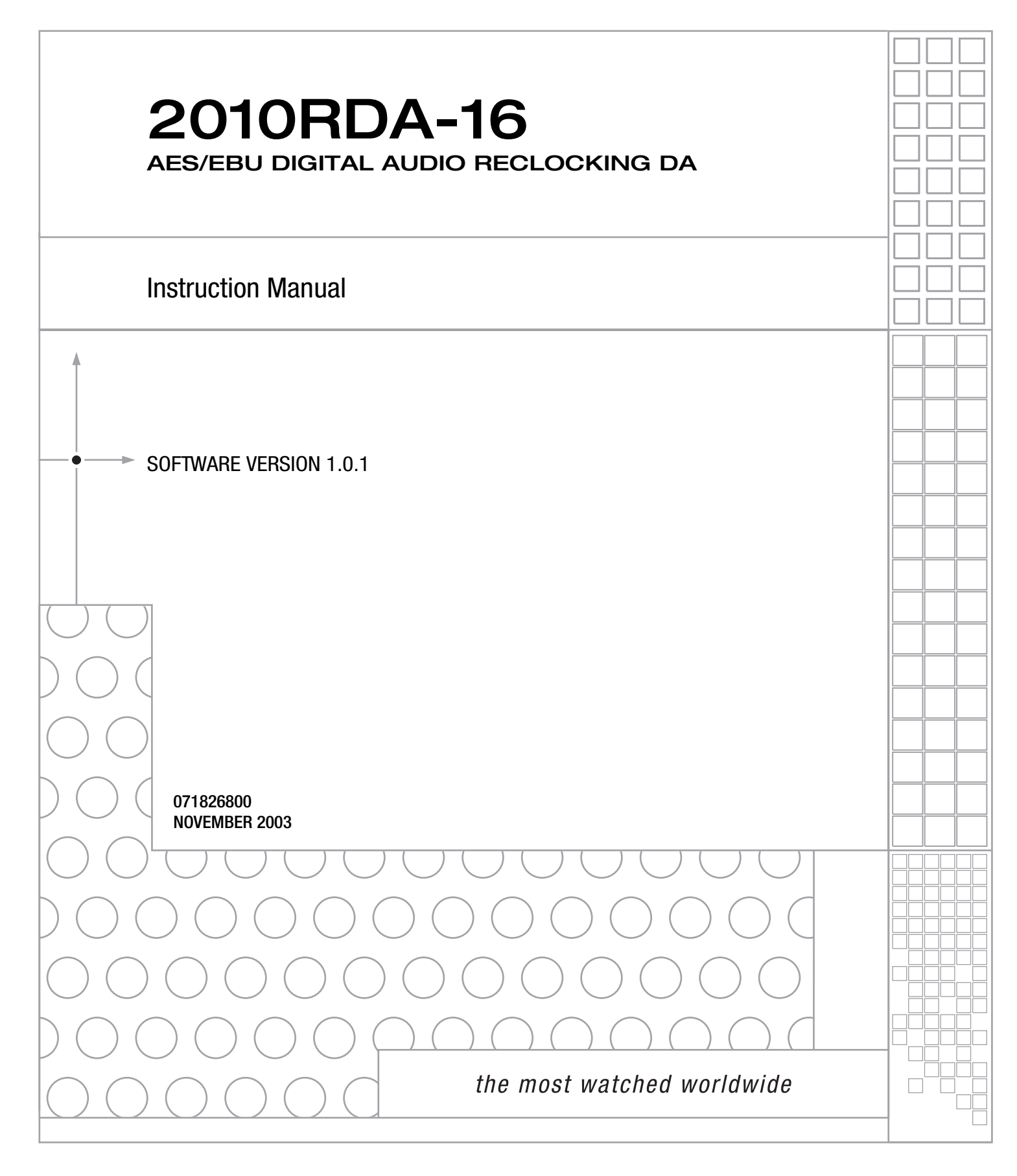

# **Contacting Grass Valley**

| Region                  | Voice                                    | Fax                                              | Address                            | Web Site                   |
|-------------------------|------------------------------------------|--------------------------------------------------|------------------------------------|----------------------------|
| North America           | (800) 547-8949<br>Support: 530-478-4148  | Sales: (530) 478-3347<br>Support: (530) 478-3181 | Grass Valley<br>P.O. Box 599000    | www.thomsongrassvalley.com |
| Pacific Operations      | +852-2585-6688<br>Support: 852-2585-6579 | +852-2802-2996                                   | Nevada City, CA 95959-<br>7900 USA |                            |
| U.K., Asia, Middle East | +44 1753 218 777                         | +44 1753 218 757                                 |                                    |                            |
| France                  | +33 1 45 29 73 00                        |                                                  |                                    |                            |
| Germany, Europe         | +49 6150 104 782                         | +49 6150 104 223                                 |                                    |                            |

 $Copyright \, {\rm {\mathbb O}} \, Thomson \, Broadcast \, and \, Media \, Solutions \, All \, rights \, reserved.$ 

#### **Grass Valley Web Site**

The <u>www.thomsongrassvalley.com</u> web site offers the following:

**Online User Documentation** — Current versions of product catalogs, brochures, data sheets, ordering guides, planning guides, manuals, and release notes in .pdf format can be downloaded.

**FAQ Database** — Solutions to problems and troubleshooting efforts can be found by searching our Frequently Asked Questions (FAQ) database.

**Software Downloads** — Software updates, drivers, and patches can be downloaded.

# Contents

| Preface                                     |
|---------------------------------------------|
| About This Manual                           |
| Introduction                                |
| Installation                                |
| Local Onboard Module Configuration          |
| Module Placement in the Kameleon 2000 Frame |
| Cabling                                     |
| 2010RDA-16 COAX Passive Rear Module 12      |
| Power Up                                    |
| Operation Indicator LEDs 14                 |
| Remote Monitoring 16                        |
| 2010RDA-16 Links and Web Pages 17           |
| Status Page                                 |
| Input Status Output Mode Page 19            |
| Slot Config Page 20                         |
| Software Update Page 22                     |
| Control Panel Monitoring 22                 |
| Specifications                              |
| Service                                     |
| Functional Description                      |
| AES Receivers                               |
| Routing and Control FPGA 26                 |
| Controller                                  |
| Power Supply                                |
|                                             |
| Index                                       |

Contents

Preface

# **About This Manual**

This manual describes the features of a specific 2000 Series module in the Kameleon Media Processing System. As part of this module family, it is subject to Safety and Regulatory Compliance described in the 2000 Series frame and power supply documentation (see the 2000 Series Frames Instruction Manual).

Preface

# 2010RDA-16 AES/EBU Digital Audio Reclocking DA

## Introduction

The 2010RDA-16 is a single or dual operation 75  $\Omega$  unbalanced AES/EBU digital audio reclocking distribution amplifier. The 2010RDA-16 is configured with an on-board jumper to provide a single input with sixteen outputs or as a dual, two input, eight output DA providing two distinct distribution amplifiers on a single card. Reclocking provides jitter reduction at a variety of sample rates for the most demanding AES/EBU requirements.

The 2010RDA-16 modules feature:

- Unbalanced digital audio SMPTE 276M,
- $75 \Omega$  unbalanced input/output I/O,
- Single mode with one input and 16 outputs,
- Dual mode with two inputs, each with eight outputs,
- Auto-detect data reclocking at sample rates of 32, 44.1, 48 or 96 kHz,
- Housed in the Kameleon frame with other 2000 series audio and video modules,
- Remote control via Ethernet frame interface with web browser GUI or Newton control panel, and
- Loss of signal detection and SNMP reporting.

# Installation

Installation of the 2010RDA-16 module is a process of:

- Configuring the module for Single or Dual operation with an on-board jumper, JP5,
- Placing the passive rear module in a rear frame slot,
- Placing the media module in the corresponding front slot, and
- Cabling and terminating signal ports.

The 2010RDA-16 module can be plugged in and removed from a Kameleon 2000 Series frame with power on. When power is applied to the module, LED indicators reflect the initialization process (see *Power Up* on page 14).

## Local Onboard Module Configuration

The 2010RDA-16 module is configured locally for Single or Dual operation using the jumper shown in Figure 1.

Figure 1. Module Configuration Switches and LEDs

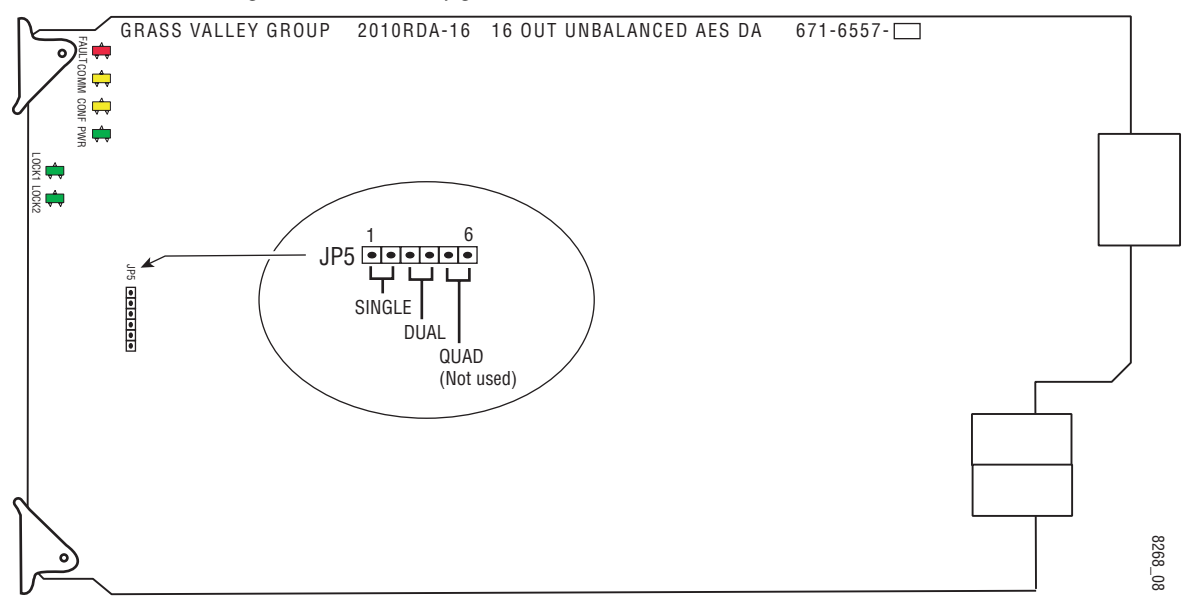

Set jumper JP5 for one of the following operating modes:

#### Single (pins 1/2)

1 input by 16 outputs

#### Dual (pins 3/4)

• 2 inputs by 8 outputs each

#### Module Placement in the Kameleon 2000 Frame

There are twelve slot locations in both the front and rear of a Kameleon 3 RU frame to accommodate 2000 Series modules. The 2010RDA-16 module set consists of a front media module and a passive rear module that require two module slots.

Each 2010RDA-16 front media module plugs into the front of the 2000 frame mid-plane. The passive rear module plugs into the corresponding rear slot to provide the input and output interface connectors. Stacked BNCs on the passive rear module require two rear slots. A frame fully stuffed with 2010RDA-16 front and rear modules will accommodate up to six module sets as shown in Figure 2.

To install a 2010RDA-16 module set in the frame:

**1.** Locate a vacant slot in slot 2, 4, 6, 8, 10, or 12 of the rear of the 3 RU frame (Figure 2). The passive rear module uses two slots.

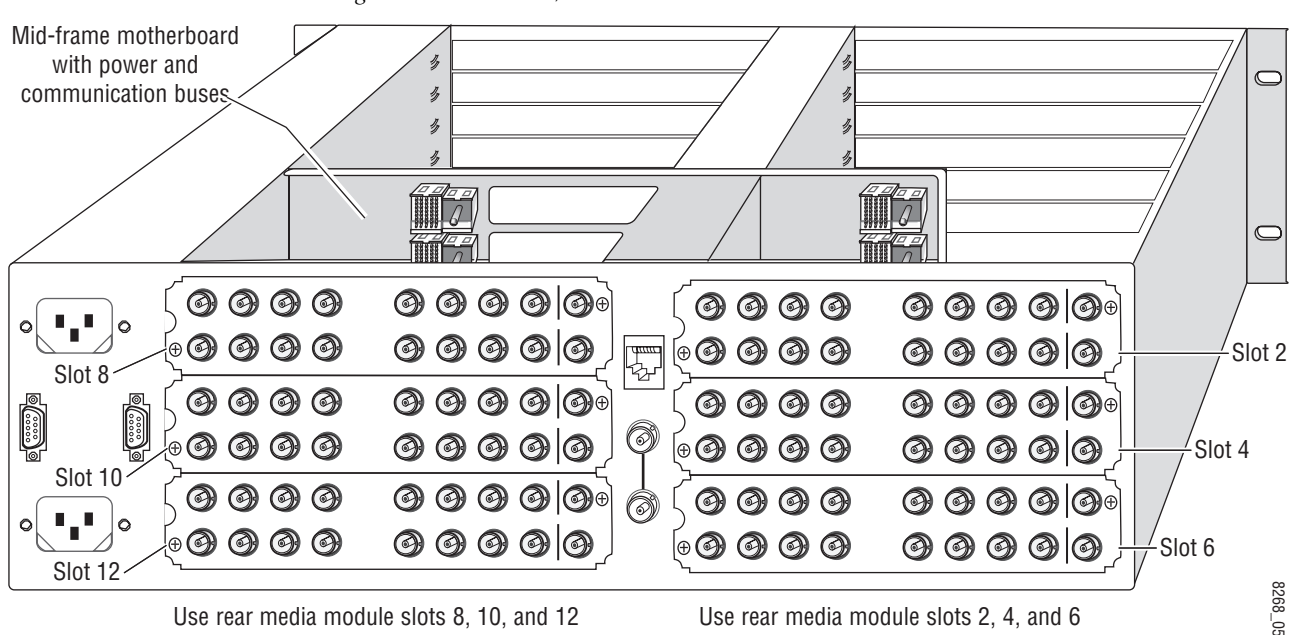

Figure 2. 3 RU Frame, Rear View

**2.** Insert the passive rear module into vacant rear slot 2, 4, 6, 8, 10, or 12 of the frame as illustrated in Figure 3.

Figure 3. Installing Passive Rear Module

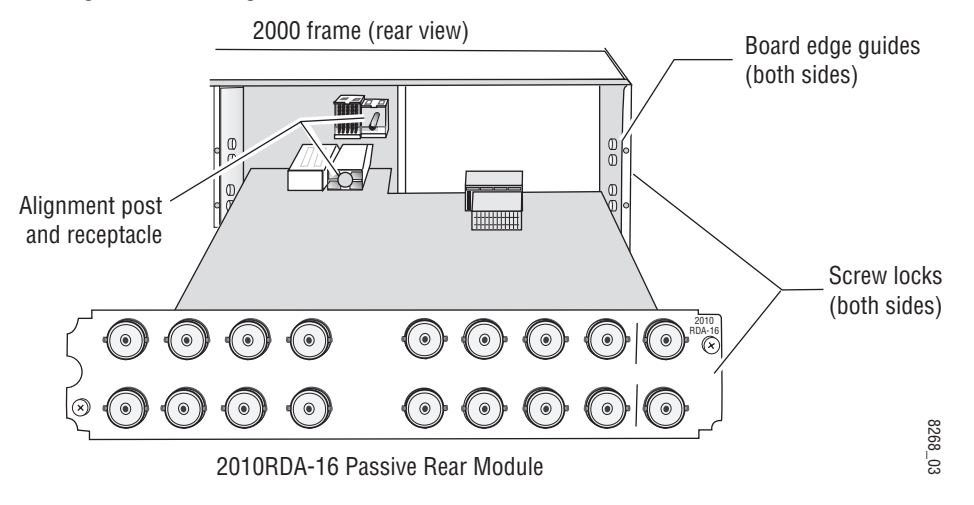

- **3.** Verify that the module connector seats properly against the midplane.
- **4.** Using a crossblade screwdriver, tighten the four screw locks to secure the module in the frame.
- **5.** Locate the front slot 2, 4, 6, 8, 10, or 12 in the frame corresponding to the rear module circuit board. The 3 RU frame front view is illustrated in Figure 4. Module slots for the 2010RDA-16 are highlighted in gray.

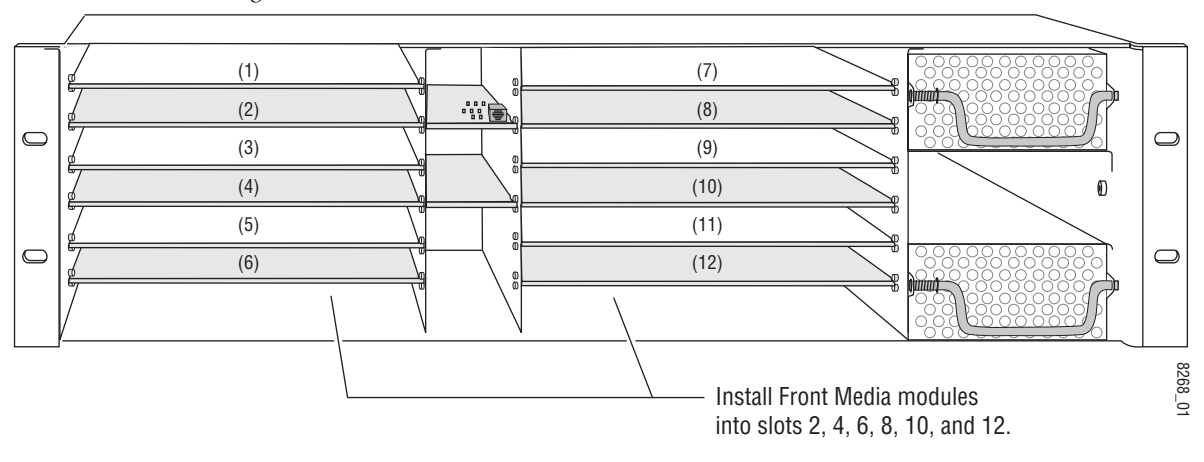

Figure 4. 2000 Series 3 RU Frame, Front Slots

- **6.** With the component side up, insert the front media module in the corresponding front slot (see Figure 5).
- **7.** Verify that the module connector seats properly against the midplane and rear module connector.
- **8**. Press firmly on both ejector tabs to seat the module.

Figure 5. Installing Front Media Module

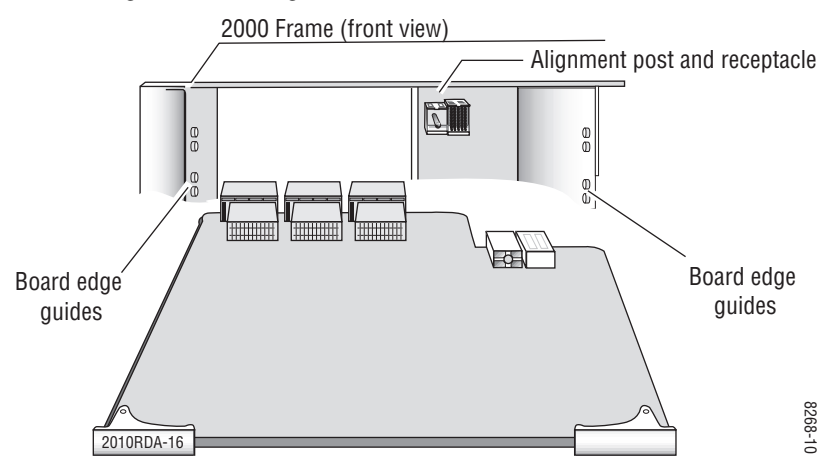

## Cabling

All cabling to the modules is done on the corresponding passive rear module (PRM) at the back of the 2000 frame. The passive rear modules for the 2010RDA-16 is a COAX PRM with 75  $\Omega$  BNC I/O.

Refer to the instructions that follow for cabling the COAX passive rear module for single or dual mode.

#### 2010RDA-16 COAX Passive Rear Module

The 2010RDA-16 passive rear module provides eighteen 75  $\Omega$  (unbalanced) BNC connectors for single or dual operation. Refer to Figure 6 for an illustration of the 2010RDA-16 passive rear module.

The module must be jumpered during configuration for the desired mode of operation. Refer to *Local Onboard Module Configuration* on page 8.

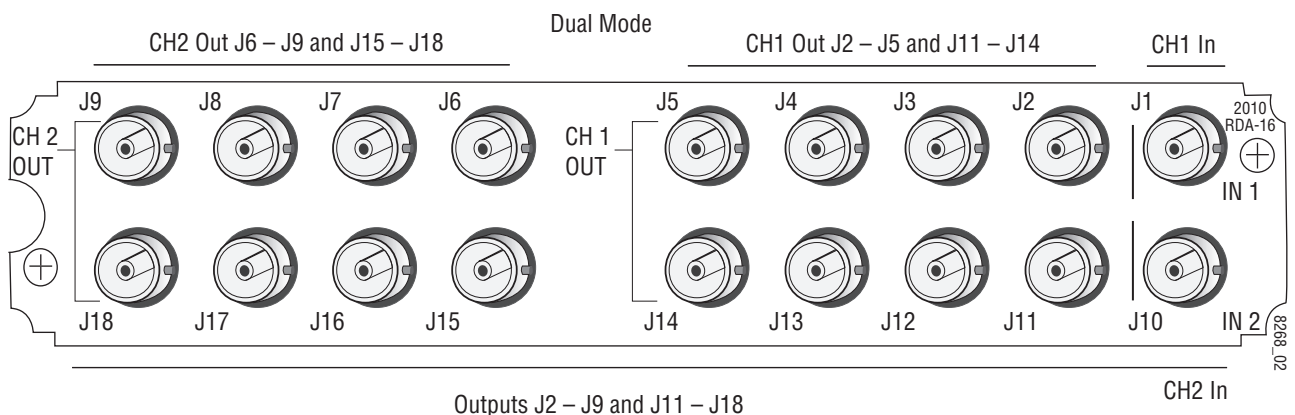

Figure 6. COAX Passive Rear Module

its J2 – J9 and J11 – Single Mode Refer to Table 1 for single and dual channel cabling.

| 0           |                                                                                                    |  |
|-------------|----------------------------------------------------------------------------------------------------|--|
| Single Mode | Dual Mode                                                                                                    |  |
| Ch 1 In     | Ch 1 In                                                                                                    |  |
| Ch 1 Out 1  | Ch 1 Out 1                                                                                                    |  |
| Ch 1 Out 2  | Ch 1 Out 2                                                                                                    |  |
| Ch 1 Out 3  | Ch 1 Out 3                                                                                                    |  |
| Ch 1 Out 4  | Ch 1 Out 4                                                                                                    |  |
| Ch 1 Out 5  | Ch 2 Out 1                                                                                                    |  |
| Ch 1 Out 6  | Ch 2 Out 2                                                                                                    |  |
| Ch 1 Out 7  | Ch 2 Out 3                                                                                                    |  |
| Ch 1 Out 8  | Ch 2 Out 4                                                                                                    |  |
| Not used    | Ch 2 In                                                                                                    |  |
| Ch 1 Out 9  | Ch 1 Out 5                                                                                                    |  |
| Ch 1 Out 10 | Ch 1 Out 6                                                                                                    |  |
| Ch 1 Out 11 | Ch 1 Out 7                                                                                                    |  |
| Ch 1 Out 12 | Ch 1 Out 8                                                                                                    |  |
| Ch 1 Out 13 | Ch 2 Out 5                                                                                                    |  |
| Ch 1 Out 14 | Ch 2 Out 6                                                                                                    |  |
| Ch 1 Out 15 | Ch 2 Out 7                                                                                                    |  |
| Ch 1 Out 16 | Ch 2 Out 8                                                                                                    |  |
|             | Single Mode           Ch 1 In           Ch 1 Out 1           Ch 1 Out 2           Ch 1 Out 3           Ch 1 Out 4           Ch 1 Out 5           Ch 1 Out 6           Ch 1 Out 7           Ch 1 Out 8           Not used           Ch 1 Out 10           Ch 1 Out 12           Ch 1 Out 13           Ch 1 Out 14 |  |

Table 1. COAX PRM Cabling BNCs

# **Power Up**

The front LED indicators and configuration jumper are illustrated in Figure 7. Upon power-up, the green PWR LED should light and the yellow CONF LED should illuminate for the duration of module initialization.

### **Operation Indicator LEDs**

With valid input signal(s) connected, the green PWR LED and the green LOCK LED 1 (and LOCK 2 for dual mode) should be on for each audio input.

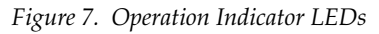

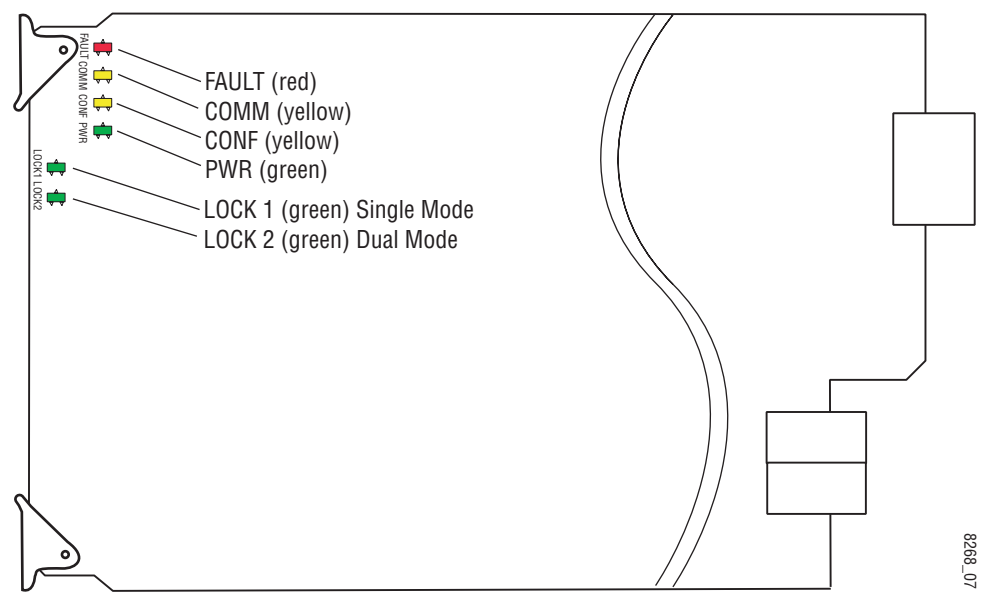

A red FAULT LED indicates an error situation and, with the other LEDs, can indicate the operational conditions presented in Table 2. The table describes signal output and LED indications for various input/reference combinations and user settings.

| LED              | Indication      | Condition                                                                                                    |
|------------------|-----------------|----------------------------------------------------------------------------------------------------|
|                  | Off             | Normal operation.                                                                                                    |
| FAULT (          | On continuously | Module has detected an internal fault.                                                                                               |
| ()               | Flashing        | AES input missing or Mode Jumper not installed                                                                                       |
|                  | Off             | No activity on frame communication bus.                                                                                              |
| COMM<br>(vellow) | Long flash      | Location Command received by the module from a remote control system.                                                                |
| (),              | Short flash     | Activity present on the frame communication bus.                                                                                     |
|                  | Off             | Module is in normal operating mode.                                                                                                  |
| CONF<br>(yellow) | On continuously | Module is initializing, changing operating modes or updating firmware. Simultaneous CONF and FAULT LEDs on indicate FPGA load error. |
|                  | Flashing        | Indicates rate of change of paddle-controlled analog setting.                                                                        |
| PWR              | Off             | No power to module or module's DC/DC converter failed.                                                                               |
| (green)          | On continuously | Normal operation, module is powered.                                                                                                 |
| LOCK 1           | Off             | Module does not detect a valid AES input signal on channel 1.                                                                        |
| (green)          | On continuously | Valid AES input signal is present on channel 1 and module is locked to it.                                                           |
| LOCK 2           | Off             | Module does not detect a valid AES input signal on channel 2 (dual mode only).                                                       |
| (green)          | On continuously | Valid AES input signal is present on channel 2 and module is locked to it.                                                           |

 Table 2. Indicator LEDs and Conditions Indicated

# **Remote Monitoring**

Monitoring of the 2010RDA-16 can be performed remotely using the 2000NET interface (see Figure 8) or the Newton control panel. This section describes the GUI access to the module functions. Refer to the 2000NET *Network Interface Module Instruction Manual* for information on setting up and operating the 2000 frame network.

**Note** The physical appearance of the menu displays shown in this manual represent the use of a particular platform, browser and version of 2000NET module software. They are provided for reference only. Displays will differ depending on the type of platform and browser you are using and the version of the 2000NET software installed in your system.

The 2000 modules can be addressed by clicking on a specific module icon in the frame status display or on a module name or slot number in the link list on the left.

#### Figure 8. 2000NET GUI

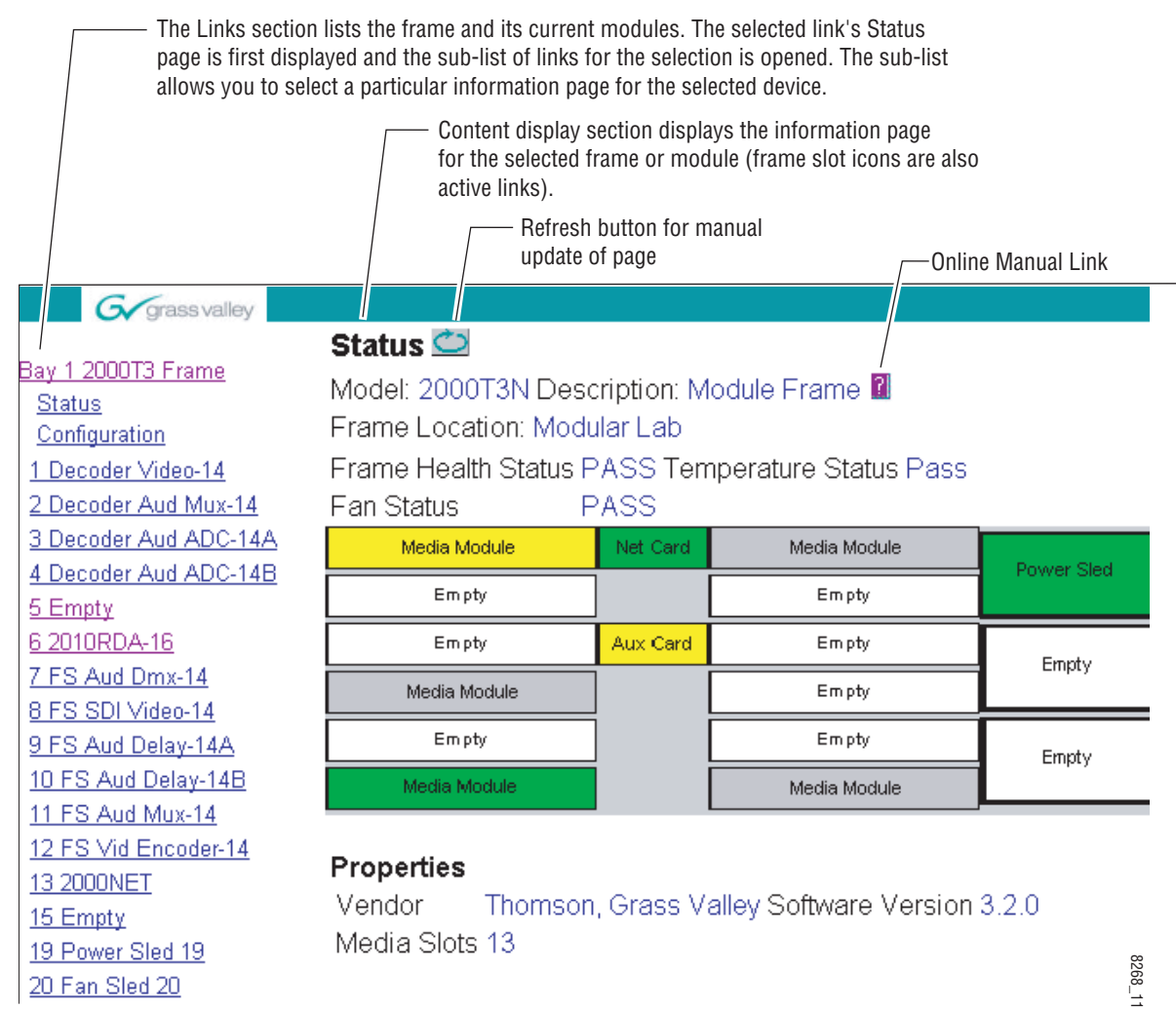

21 Power Sled 21

Use the **Refresh** button to update the display (available with 2000NET software version 3.0 and later).

The **Online Manual Link** button can be set up to link to the documentation in pdf format. Link configuration is done on the Frame Configuration page.

#### 2010RDA-16 Links and Web Pages

The 2000 GUI provides the following links and displays for the 2010RDA-16 module (Figure 9):

- Status reports input signal status and module information (page 18),
- Input Status Output Mode reports mode of operation, rear module information, input signal lock status and sample rate being detected by the module (page 19),
- Slot Config provides a Locate Module function and Slot Memory (page 20), and
- Software Update gives software update information (page 22)

Figure 9. 2010RDA-16 Display Links

<u>6 2010RDA-16</u> <u>Status</u> <u>Input Status Output</u> <u>Mode</u> <u>Slot Config</u> <u>Software Update</u>

#### **Status Page**

Use <u>6 2010RDA-16</u> this—<u>Status</u> link <u>Input Status Output</u> <u>Mode</u> <u>Slot Config</u> <u>Software Update</u> The Status page (Figure 10) shows the status of the audio input signal(s) and the frame bus communication. Color coding of the display indicates the signal status. In general, colors used on the frame and modules indicate:

- Green normal operation, (Pass) or signal present, module locked.
- Red On continuously = fault condition, flashing = configuration error.
- Yellow On continuously = active condition (configuration mode or communication), flashing in sequence = module locator function.

Rear slot status is also reported if the rear module is the wrong type or missing.

Information about the module, such as part number, serial number, hardware revision and software and firmware versions are given in a read-only **Properties** section at the bottom of the display.

Figure 10. 2010RDA-16 Status Page

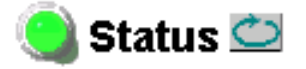

Model: 2010RDA-16 Description: AES Reclocking DA

Frame Location: Modular Lab , Slot: 4

Input Signal Name: not assigned 2010RDA-16 Status: PASSED

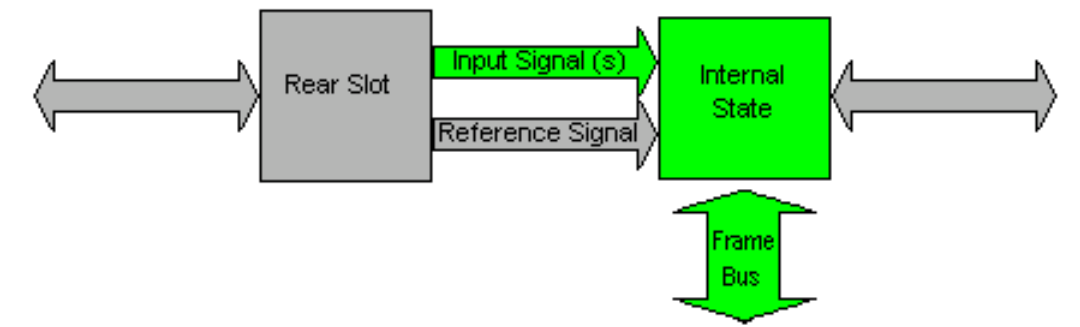

Rear Slot Status: NO COMM

#### Properties

Hardware Revision 00B Software Version 1.0.1 Firmware Version 1 Serial Number VR03456477 Part Number 671-6557-00B

#### Input Status Output Mode Page

<u>6 2010RDA-16</u> <u>Status</u> Use <u>Input Status Output</u> this<u>Mode</u> link <u>Slot Config</u> Software Update The Input Status Output Mode page (Figure 11) provides the following status reporting items for the module:

- Mode indicates whether the on-board jumper is configured for Single, or Dual output mode. (Refer to *Local Onboard Module Configuration* on page 8.)
- **Rear Module Status** reports that the Coax passive rear module (**PRM-Coax**) is installed.
- **Channel Lock** indicates whether each channel is **Locked** (valid AES signal is present and module is locked to it) or **Unlocked** (module does not detect a valid AES signal).
- Sample Rate indicates the current input sample rate being detected by each channel as one of the following: Out of Range, 32K, 44.1K, 48K, or 96K.

Figure 11. 2010RDA-16 Input Status/Output Mode Display

## 🥘 Input Status Output Mode 竺

Model: 2010RDA-16 Description: AES Reclocking DA

Frame Location: Modular Lab, Slot: 4

Mode: Dual

Rear Module Status: PRM-Coax

| Channel:     | Channel 1: | Channel 2 |
|--------------|------------|-----------|
| Lock:        | Locked     | Locked    |
| Sample Rate: | 48 kHz     | 48 kHz    |

#### **Slot Config Page**

6 2010RDA-16 Status Use Input Status Output this Mode Slot Config Software Update Use the Slot Config page (Figure 12 on page 21) to perform the following functions on the 2010RDA-16 module:

- Locate Module selecting the On pulldown flashes the yellow COMM and CONF LEDs on the front of the module so it can be located in the frame.
- **Slot Identification** You may identify the module by typing a specific name in the **Name** field. The assigned name is stored on the 2000NET module and travels with the 2000NET module if it is moved to another frame. Select **Default** to enter the factory default module name.
- **Slot Memory** the slot configuration for each media module is automatically saved periodically (once an hour) to the 2000NET module in that frame. You may also select the **Learn Module Config** button at any time to save the current configuration for this slot. The configuration is saved on the 2000NET module. If the 2000NET module is removed or powered down, the stored configurations are not saved.

When the **Restore upon Install** box has been checked, the current configuration saved to this slot is saved as slot memory. When the current module is removed and another module of the same type is installed, the configuration saved to the 2000NET module will be downloaded to the new module. The box must be checked before the current module with the saved configuration is removed.

- Hardware Switch Controls a read-only status report of 2000NET module switch settings for Module Status Reporting and Asynchronous Status Reporting (dipswitch S1 segment 7 and dipswitch S2 segment 1). These functions must be enabled for the following Slot SNMP Trap Reports to function.
- **Slot SNMP Trap Reports** displayed only when the SNMP Agent software has been installed on the 2000NET module. Slot SNMP traps can be enabled only when the hardware switches for Module Fault reporting and Asynchronous Status reporting are in enabled on the 2000NET module.

The enabled SNMP traps will be reported to any SNMP manager that is identified as an SNMP Report Destination in 2000NET configuration. Trap severity is read-only hard-coded information that is interpreted and responded to by the SNMP Manager software configuration. Figure 12. 8964DEC Slot Config Page

# 🧐 Slot Config 竺

Model: 2010RDA-16 Description: AES Reclocking DA Frame Location: Modular Lab , Slot: 6

#### Locate Module

⊙Flash ⊙Off

#### Slot Identification

| Name:              | 2010RDA-16         | Default |
|--------------------|--------------------|---------|
| Input Signal Name: | Dist Ch-14 Aud DAC | Default |

#### Slot Memory

Restore upon Install

Learn Module Config

#### Hardware Switch Controls

Module Status Reporting: Enabled Asynchronous Status Reporting: Enabled

#### Slot SNMP Trap Reports

| Slot Fault Module Removed Signal Loss Reference Loss |       |         |         |         |
|------------------------------------------------------|-------|---------|---------|---------|
| Enabled                                              |       |         |         |         |
| Trap Severity                                        | Alarm | Warning | Warning | Warning |

#### Software Update Page

6 2010RDA-16 Status Input Status Output Use Mode this Slot Config link Software Update The Software update page (Figure 13) indicates that the 2010RDA-16 does not support software downloads via the web or using the NetConfig networking application.

For instructions on updating to the latest software, refer to the 2010RDA-16 Release Notes that accompany any software update for complete details.

Figure 13. 2010RDA-16 Software Update Page

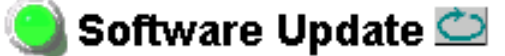

Model: 2010RDA-16 Description: AES Reclocking DA Frame Location: Modular Lab , Slot: 4 Software Version: 1.0.1 Firmware Version: 1 Module Update: Not Supported

Overide Unsupported Update

#### **Control Panel Monitoring**

The following status parameters for the 2010RDA-16 module can also be monitored with a Newton Modular Control System control panel:

- Slot State
- Input Signal
- Mode
- Rear Module Status
- Channel 1 Sample Rate
- Channel 2 Sample Rate
- Channel 1 Lock
- Channel 2 Lock

Refer to the Newton Instruction Manual for configuration instructions.

# **Specifications**

| Table 3. | 2010RDA-16 9   | Specifications   |
|----------|----------------|------------------|
| 100000   | 201010211 10 0 | speet, remine me |

| Parameter                  | Value                                                  |  |
|----------------------------|--------------------------------------------------------|--|
| AES/EBU Inputs             | 1                                                      |  |
| Signal type                | AES3id – 1992 (transformer coupled)                    |  |
| Number of inputs           | 2 (jumper selectable for single or dual)               |  |
| Connector type             | 75 $\Omega$ BNC on Passive Rear Module                 |  |
| Common mode range          | ± 10 V                                                 |  |
| Differential voltage range | 200 mV to 12 V p-p                                     |  |
| Sample rate                | 32 kHz, 44.1 kHz, 48 kHz, or 96 kHz                    |  |
| Input return loss          | > 15 dB (100 kHz – 10 MHz)                             |  |
| Maximum jitter             | < 6.5 ns RMS                                           |  |
| AES Outputs                |                                                        |  |
| Signal type                | AES3id – 1992                                          |  |
| Number of outputs          | Single mode -16, Dual mode – 8 per channel             |  |
| Connector type             | 75 Ω BNC                                               |  |
| Output level               | Unbalanced 1 V $\pm$ 0.1 p-p terminated in 75 $\Omega$ |  |
| Rise/fall time             | 30 to 44 ns (across 75 $\Omega$ load)                  |  |
| Sample rate                | 32 kHz, 44.1 kHz, 48 kHz, or 96 kHz                    |  |
| Input return loss          | > 15 dB (100 kHz – 6 MHz)                              |  |
| Maximum jitter             | < 6.5 ns RMS                                           |  |
| Performance                |                                                        |  |
| DC offset                  | <±1 mV                                                 |  |
| Electrical length (delay)  | 560 ns                                                 |  |
| Environmental              |                                                        |  |
| Frame temperature range    | 0 to 40° C                                             |  |
| Operating humidity range   | 0 to 90% non-condensing                                |  |
| Non-operating temperature  | -10 to 70° C                                           |  |
| Mechanical                 |                                                        |  |
| Frame type                 | Kameleon 2000 Series                                   |  |
| Power Requirements         |                                                        |  |
| Supply voltage             | + 24 V                                                 |  |
| Power consumption          | < 3.3 Watts                                            |  |

# Service

The 2010RDA-16 modules make extensive use of surface-mount technology and programmed parts to achieve compact size and adherence to demanding technical specifications. Circuit modules should not be serviced in the field unless directed otherwise by Customer Service.

If your module is not operating correctly, proceed as follows:

- Check module power at JP1. If power is not present, check the fuse on the +24 V input to the module as illustrated in Figure 14.
- Check for presence and quality of input signals.
- Verify that source equipment is operating correctly.
- Check cable connections.

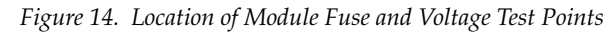

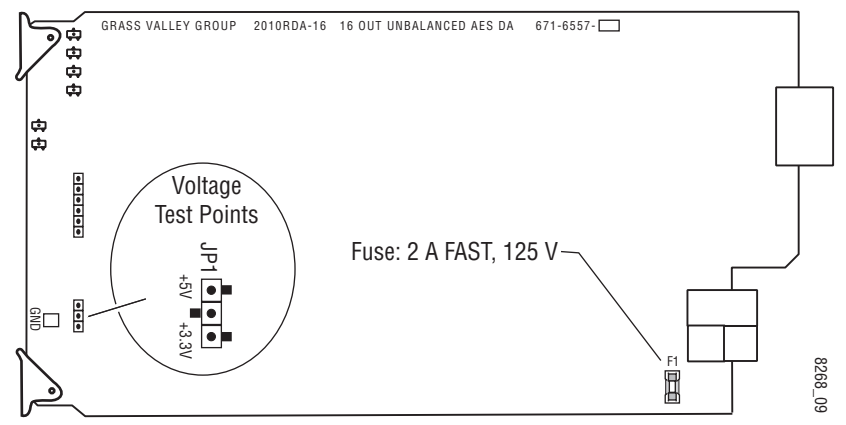

Refer to Figure 7 on page 14 for the location of PWR LED and Table 2 on page 15 for proper LED indications.

If the module is still not operating correctly, replace it with a known good spare and return the faulty module to a designated Grass Valley repair depot. Call your Grass Valley representative for depot location.

Refer to the *Contacting Grass Valley Group* at the front of this document for the Grass Valley Customer Support Information number.

# **Functional Description**

The 2010RDA-16 module reclocks and distributes AES/EBU digital audio to sixteen outputs. The modules are configured with jumpers to operate in single or dual mode.

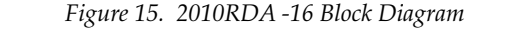

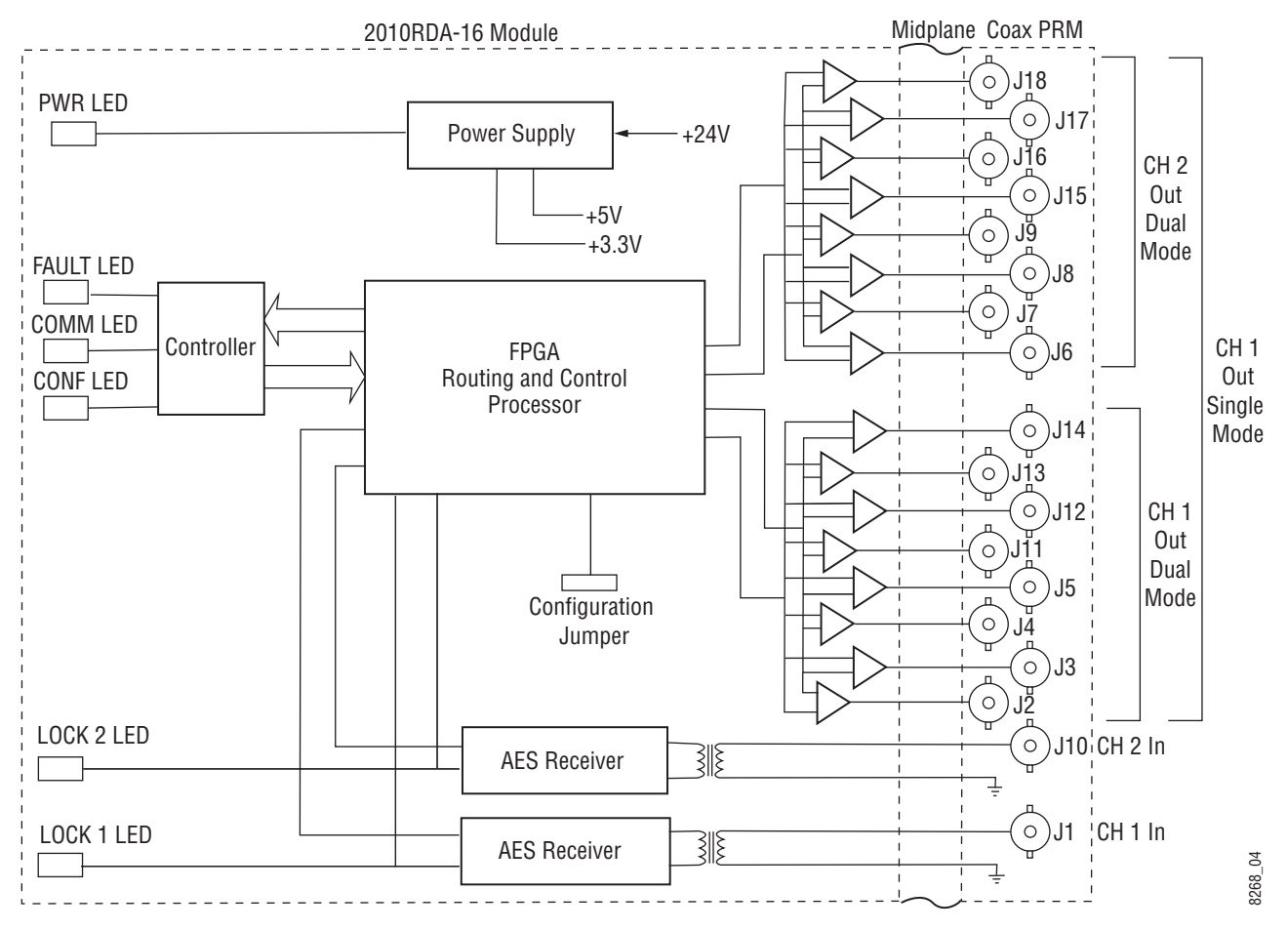

#### **AES Receivers**

Each channel of AES3 audio is fed to the modules through an isolation transformer into a crystal receiver IC where the data is reclocked by means of a phase-locked-loop (PLL). Each AES Receiver controls the LOCK LEDs which indicate when the receiver IC is locked to an incoming data stream. The reclocked signal is then fed to the FPGA for routing and control.

## **Routing and Control FPGA**

The signals from the AES receiver ICs are applied to the Routing and Control FPGA. The signal routing is determined by the setting of the on-board configuration jumper at the front of the module. After processing, the signals are embedded into an AES stream and applied to the output drivers.

The Routing and Control section also drives the front panel LEDs and interfaces to the Controller section.

### Controller

The Controller interfaces with the Routing and Control FPGA, the EEPROM and the 2000 Frame Bus. The Controller also provides the FPGA code that is downloaded to the FPGA during boot-up.

The Controller section handles local control and monitoring, as well as remote control and monitoring via the frame bus (when an 2000NET module is installed in the frame). Module settings are stored in the EEPROM for power up recall.

#### **Power Supply**

Power is fed from +24 V rails of the frame's switching power supply. Each stage of the module receives its own, separate, highly regulated and filtered power source.

# Index

## Numerics

2010RDA-16 features 7 functional description 25 specifications 23

# C

cabling 12 COAX PRM passive rear module BNC cabling table 13 cabling 12 COMM LED 15 CONF (configuring) LED 15 configuration on-board 8

## D

documentation online 2, 17 dual mode 8

## F

FAQ database 2 FAULT LED 15 frame status display 16 frame, 3 RU 9 frequently asked questions 2 fuse 24

#### G

Grass Valley web site 2 GUI 16, 17

#### 

Input Status Output Mode web page 19 installation 8

#### J

jumper settings 8

## L

Learn Module Config button 20 locate module 20 LOCK LEDs 14, 15

#### M

media module 9 installation 11 midplane 11

#### Ν

network 16 Newton control panel 22

#### 0

online documentation 2 Online Manual Link 17 Online Manual Link 17 operational conditions LED indications 15

#### Ρ

passive rear module 9 installation 9 power requirements 23 PWR LED 14, 15

#### R

Refresh button 17 repair depot 24

## S

single mode 8 Slot Config hardware switch controls 20 slot identification 20 slot memory 20 Slot Config web page 20 SNMP reporting enabling 20 software download from web 2 Software Update web page 22 Status web page 18

## T

troubleshooting 24

#### W

web site documentation 2 web site FAQ database 2 web site Grass Valley 2 web site software download 2